## Southern OREGON

Knowledgebase > Mac > How to Connect to SOU-Wireless (Mac)

How to Connect to SOU-Wireless (Mac) David Raco - 2025-03-17 - Comments (0) - Mac

This article will walk you through how to connect to our open wireless network, SOU-Wireless, from any Wi-Fi-enabled Apple computer running Mac OS X.

How to connect to a Mac OS:

- 1. Locate the AirPort/Wi-Fi status icon in the top-right corner of your screen.
  - 1. If this icon is missing, follow the instructions <u>here</u> to enable it.

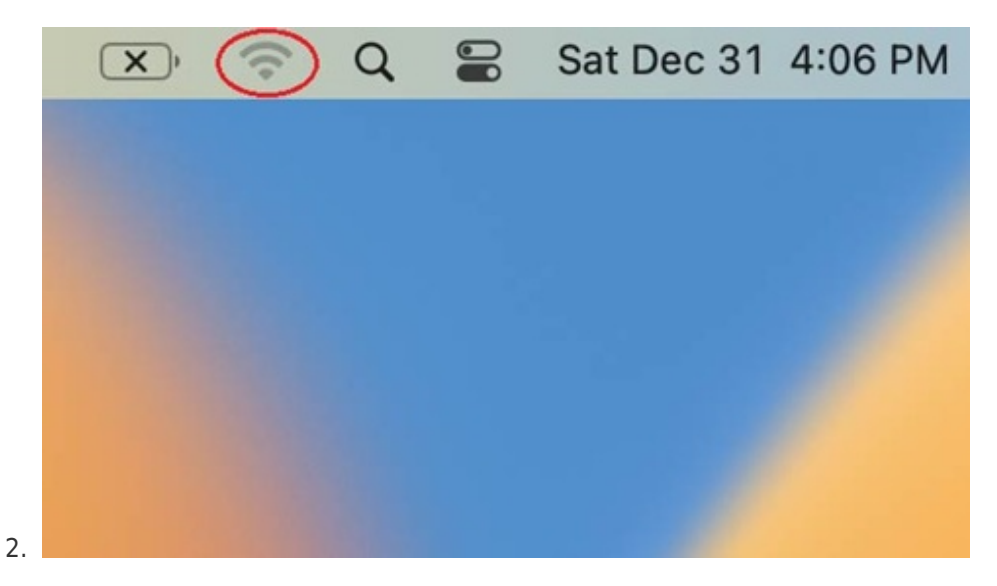

## Note

If your status icon appears blank as depicted below, you will need to enable your wireless adapter before proceeding. Just click the icon, then select "Turn Wi-Fi On" or "Turn AirPort On" depending on which version of Mac OS X you're running.

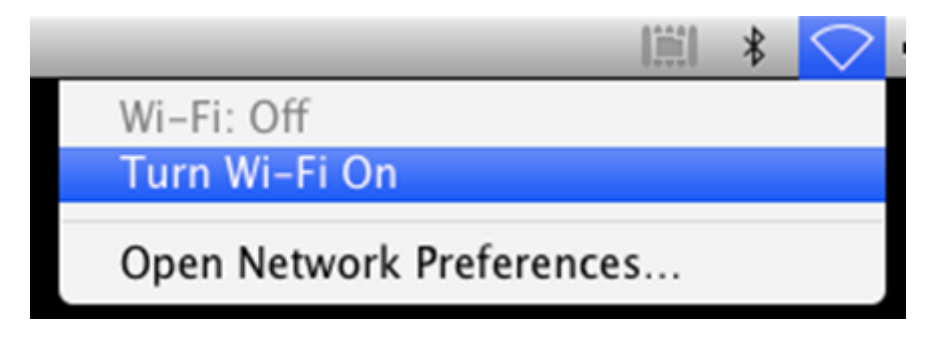

2. Once your wireless adapter is enabled, it should quickly present you with a list of all the available wireless networks within range of your computer. Find **SOU-Wireless** 

in the list and click on it.

|   | Other Networks         | ~ |  |
|---|------------------------|---|--|
| < | CIRECT-06-HP 3001dw LJ | - |  |
|   | 🗢 eduroam              |   |  |
|   | SOU-Guest              |   |  |
|   | SOU-Wireless           |   |  |
|   | Other                  |   |  |
|   | Wi-Fi Settings         |   |  |
|   |                        |   |  |
|   |                        |   |  |

## If you select SOU-Wireless you will need to follow the steps below to sign in:

 A Portal Login window will open when you select SOU-Wireless, and ask for a username and password. Enter your SOU school username and password (do not put the @sou.edu from your email address):

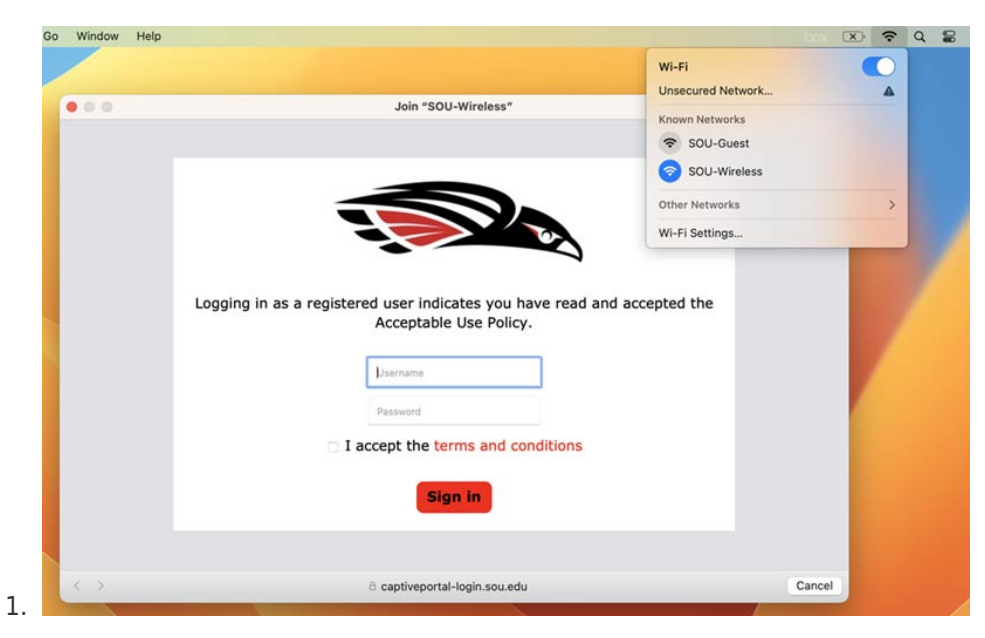

2. Upon successful authentication you will see the following screens:

## Authentication successful

In 10 seconds you will be automatically redirected to https://inside.sou.edu. Click <u>here</u> to go there directly.

Press control-d to bookmark this page.

logout

3. You will now be able to use the network at SOU.

If you are still experiencing difficulties, you can take a look at the <u>linked article</u> or please visit us at the Help-Desk in the Computing Services Building.